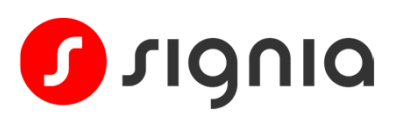

## Guía rápida de inicio Uso de Pure Charge&Go BCT IX con dispositivos emparejados

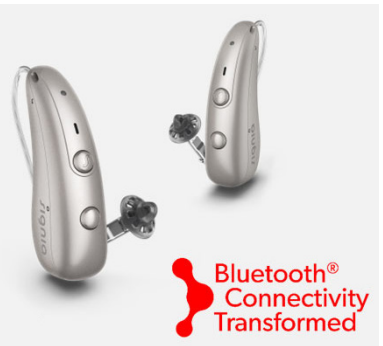

Tus audífonos Pure Charge&Go BCT IX se pueden emparejar con varios dispositivos simultáneamente, lo que te permite cambiar fácilmente entre diferentes dispositivos.

## Cómo cambiar entre teléfonos emparejados para ajustes de control remoto desde Signia App

Puedes usar Signia App en cualquier teléfono emparejado en cualquier momento para realizar ajustes en el control remoto (p.ej. cambiar el volumen o el programa de escucha), sin necesidad de ningún paso adicional.

## Cómo cambiar entre dispositivos emparejados para transmitir audio

Para cambiar entre diferentes dispositivos emparejados para la transmisión de audio, simplemente desconéctate de la conexión Bluetooth de un dispositivo y conéctalo al otro dispositivo. Ten en cuenta que esto no significa que debas desemparejar/emparejar los dispositivos cada vez: consulta los ejemplos a continuación.

**Ejemplo 1:** Cambiar la conexión de un iPhone a un ordenador

Desconecta tus audífonos de tu teléfono mediante una de estas opciones:

• Apaga el Bluetooth en tu teléfono.

## 0

 Abre el menú Bluetooth de tu teléfono, toca el icono

 junto al audífono con la conexión de transmisión y toca Desconectar (veánse las capturas de pantalla a la derecha).

En este teléfono de ejemplo se cambió el nombre del audífono con la conexión de transmisión para que sea más fácil de identificar (consulta la Guía de inicio rápido: Cómo emparejar Pure Charge&Go BCT IX con iPhone).

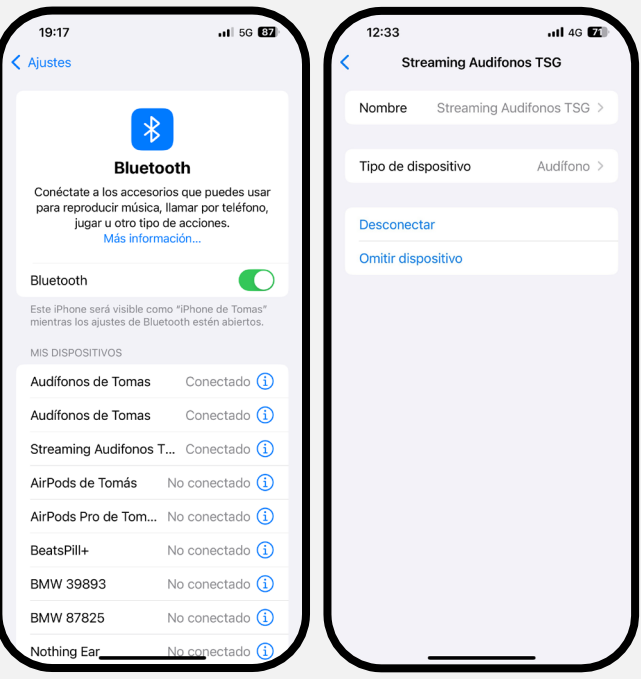

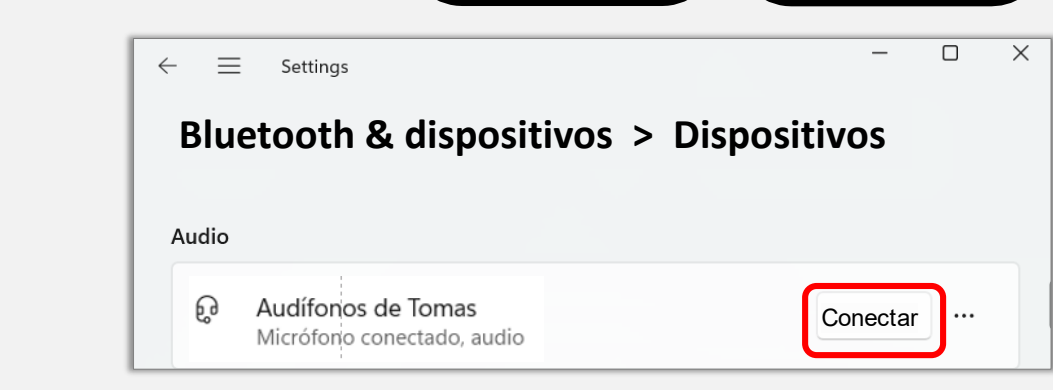

En tu ordenador, abre el menú Bluetooth y dispositivos y haz clic en Conectar para tus audífonos. Ejemplo 2: Cambiar la conexión de un teléfono Android a un ordenador

Desconecta tus audífonos de tu teléfono mediante una de estas opciones:

• Apaga el Bluetooth en tu teléfono

0

 Abre la lista de dispositivos conectados en el menú Bluetooth de tu teléfono y desconecta el audífono con la conexión de transmisión. Para este teléfono de ejemplo, se hace tocando el nombre de los audífonos para alternar entre conectados y desconectados.

Ten en cuenta que los detalles del menú pueden diferir entre los modelos de teléfonos Android.

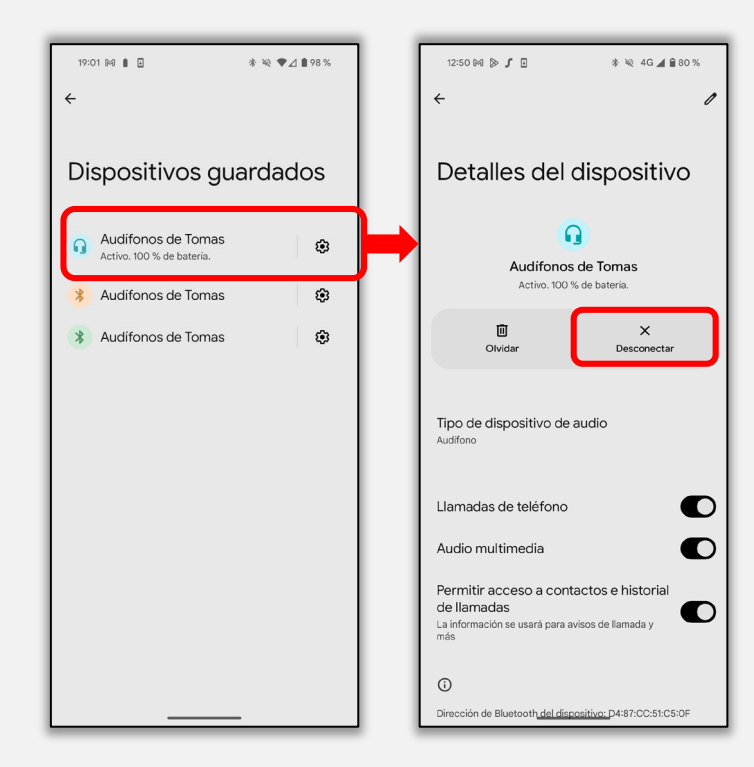

En tu ordenador, abre el menú Bluetooth y dispositivos, haz clic en **Conectar** para tus audífonos.

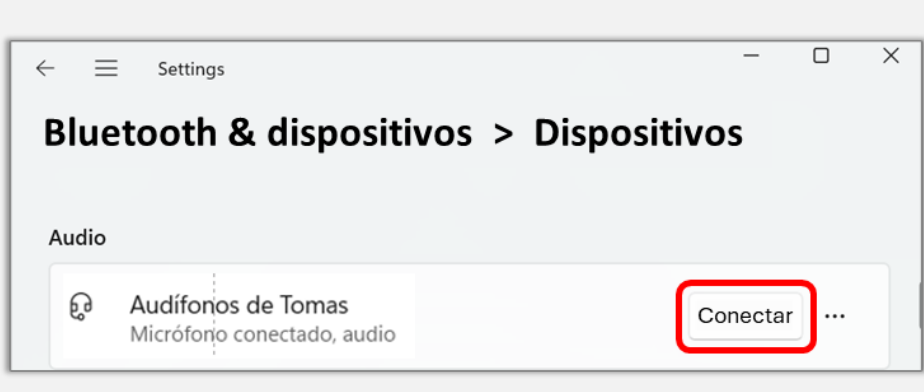

Ejemplo 3: Cambiar la conexión de un ordenador a un teléfono

En tu ordenador, abre el menú Bluetooth y dispositivos, haz clic en los tres puntos en el extremo derecho del nombre de tu audífono y haz clic en Desconectar. Para volver a conectar tu teléfono, abre el menú Bluetoth y toca el nombre de los audífonos para la transmisión.

| $\leftarrow$                            | ≡ | Settings                                         |  | _                   |         | ×  |  |
|-----------------------------------------|---|--------------------------------------------------|--|---------------------|---------|----|--|
| Bluetooth & dispositivos > Dispositivos |   |                                                  |  |                     |         |    |  |
|                                         |   |                                                  |  | Des                 | conecta | ar |  |
| Audio                                   |   |                                                  |  | Eiminar dispositivo |         |    |  |
| (                                       | ŷ | Audífonos de Tomas<br>Micrófono conectado, audio |  | 100%                | • •••   |    |  |

En tu teléfono, simplemente invierte el proceso que utilizaste para desconectar tus audífonos de una de las siguientes maneras:

Volver a encender el Bluetooth del teléfono

0

Volver a conectar los audífonos en el menú Bluetooth

Apple, el logotipo de Apple, App Store y iPhone son marcas comerciales de Apple Inc. Android es una marca comercial de Google LLC. Microsoft y Windows son marcas comerciales del grupo de empresas Microsoft. La marca denominativa Bluetooth® y sus logotipos son propiedad de Bluetooth SIG, Inc. y cualquier uso de dichas marcas por parte de WSAUD A/S se realiza bajo licencia.